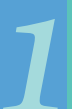

Primero, escriba el URL en su navegador web: https://www.tocite.net/ adamscounty/portal.

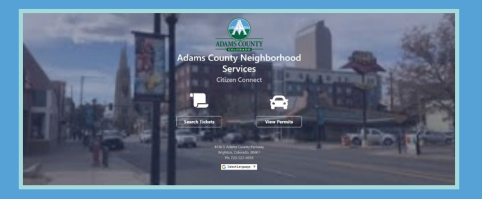

Una vez en la página principal, haga clic en Iniciar sesión para crear una cuenta. Debe crear una cuenta para registrarse y revisar sus permisos de vehículos. Se requiere un correo electrónico válido para crear una cuenta.

|             | Jogin                |
|-------------|----------------------|
| Email       |                      |
| Password    |                      |
| Remember Me | Forgot Your Password |
| S           | ign In               |
| New to G    | itizen Connect?      |
| 💄 Cres      | ate Account          |

Haga clic en Crear cuenta.

| Last Name                                                          |
|--------------------------------------------------------------------|
|                                                                    |
|                                                                    |
| A REAL PROPERTY AND A REAL PROPERTY AND A                          |
|                                                                    |
| east one upper case letter, one lower case letter, and one number. |
| eate Account                                                       |
|                                                                    |

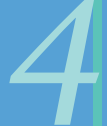

Una vez completada toda la información, haga clic en Crear cuenta en la parte inferior.

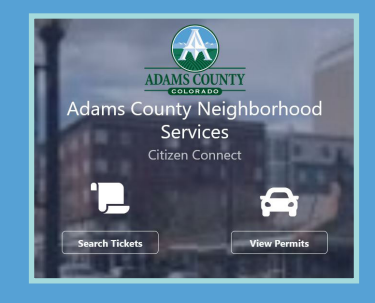

Una vez que haya iniciado sesión, puede registrar su vehículo.

Haga clic en ver permisos.

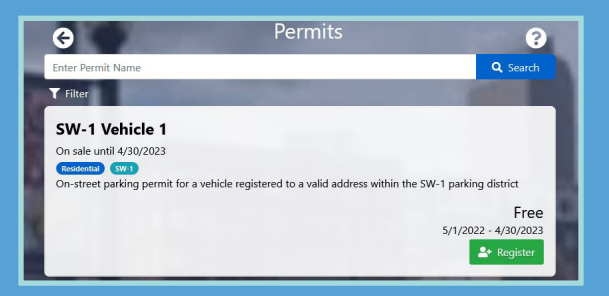

Haga clic en Registrar para continuar.

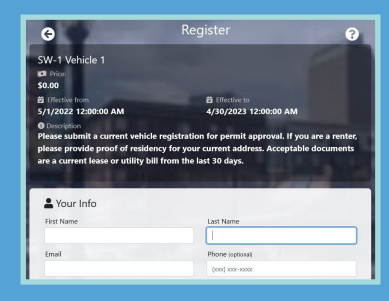

Por favor complete todas las secciones. Desplácese hacia abajo para agregar información adicional.

|                                                                                                    | 2                              | Sip         |                                  |
|----------------------------------------------------------------------------------------------------|--------------------------------|-------------|----------------------------------|
| Select                                                                                                    |                                |             |                                  |
| Address 2 (optional)                                                                                                    |                                |             |                                  |
| Address                                                                                                    | c                              | lity        |                                  |
| State                                                                                                    | z                              | tip         |                                  |
| Select                                                                                                    |                                |             |                                  |
| Attachments                                                                                                    |                                |             | + Add Wehide To Perr             |
| Vehicles Attachments Allowed File Typess FDE, IPEG, IPEG, I | MP, PNG, TF, TFF, XLS, XLSX    | DOC DOCX    | + Add Wehide To Perr             |
| Vehicles     Attachments     Allowed File Typess FDF, JPEG, JPG, II     Vehicle registration (Required)     Choose file                                                                                                    | MP. PHIS. TH. THF. XLS. XLSX   | . DOC, DOCX | Add Whide To Pere  Rows          |
| Vehicles  Attachments  Attachments  Attachments  Attachments  Attachments  Choose file  Lease (Perner) (optional)                                                                                                    | MP, PNG, TH, TPF, XLS, XLSX    | . DOC. DOCX | + Add Mehide To Pere             |
| Vehicles  Attachments Allowed He Typetor (05, IHG, IHG, IHG, IHG, IHG, IHG, IHG, IHG                                                                                                    | NP, PNG, TF, TPF, XLS, XLSX    | . DOC. DOCX | Add Menide To Pere  Brows  Brows |
| Vehicles     Attachments     Aloved He Type(2) F07. /F07. /F07.     House He     Vehicle registration (Required)     Choose He     Lease (Perrier) (optional)     Choose He     Vility bill (Perrier) (optional)                                                                                                    | MP, PPAS, TIP, TIPF, XLS, XLSX | . DOC, DOCX | Add Vender To Rev      Brows     |

Una vez completada la información, adjunte una foto de su registración vehicular vigente. Los inquilinos deben también adjuntar una copia de su contrato de arrendamiento o una factura de servicios públicos que muestre la dirección de su residencia actual. Después de que todos los archivos estén adjuntos, haga clic en Agregar vehículo al permiso.

|               |    | Select        | • |
|---------------|----|---------------|---|
| Vehicle Make  |    | Vehicle Model |   |
| Select        | \$ |               |   |
| Vehicle Color |    |               |   |
| Select        | ٥  |               |   |

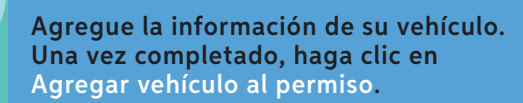

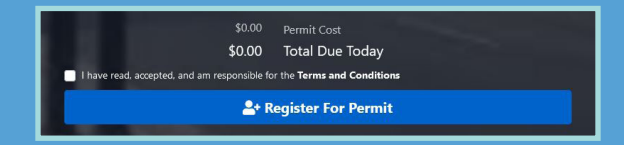

Una vez completado, haga clic en Registrarse para permiso Una vez completado el procesamiento, usted recibirá un correo electrónico de confirmación y podrá ver/editar todos los permisos en línea.